## Инструкция для приглашенных участников мероприятий Законодательного Собрания РК, проводимых в режиме видеоконференцсвязи

Версия от 2 октября 2024 года. Актуальная версия инструкции доступна для загрузки по ссылке <u>http://live.karelia-zs.ru/help</u>

Видеоконференции в Законодательном Собрании РК проходят в двух режимах: **тестовом** (для настройки и проверки оборудования участников) и **основном**. Оба режима доступны приглашенным участникам по ссылкам:

- <u>http://live.karelia-zs.ru/test</u> (тестовый режим)
- <u>http://live.karelia-zs.ru/join</u> (ОСНОВНОЙ РЕЖИМ)

Порядок действий в обоих режимах примерно одинаковый, но вид окон на экране может немного различаться в зависимости от используемого браузера и его версии. Мы рекомендуем использовать браузеры Chrome или Firefox актуальных версий. Подробные инструкции по техническим вопросам можно найти также <u>на сайте Trueconf</u>.

Рекомендуем **проводить тестирование заранее**, поскольку Ваше оборудование и каналы связи могут иметь свои особенности, а программы могут обновляться. Согласовать время тестирования можно по телефону 790-077.

## Порядок действий на примере браузера Chrome 129-й версии

1. Откройте браузер на устройстве, оснащенном камерой и микрофоном, и введите адрес тестовой конференции. При наличии ярлыка или ссылки достаточно скопировать ссылку или кликнуть по ней. Обратите внимание, что адрес ссылки начинается с http: (иногда ошибочно пишут https: ).

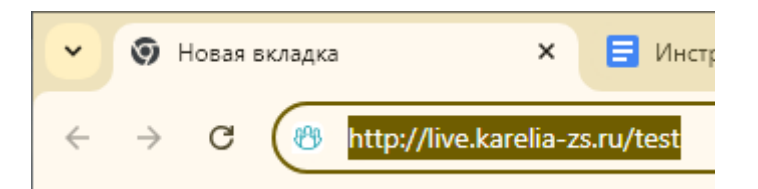

 Необходимо указать реальное имя участника конференции и организацию или территорию, которую он представляет. Это имя будет отображаться на экране, и оно должно быть понятно остальным участникам. После ввода имени нажмите "Применить".

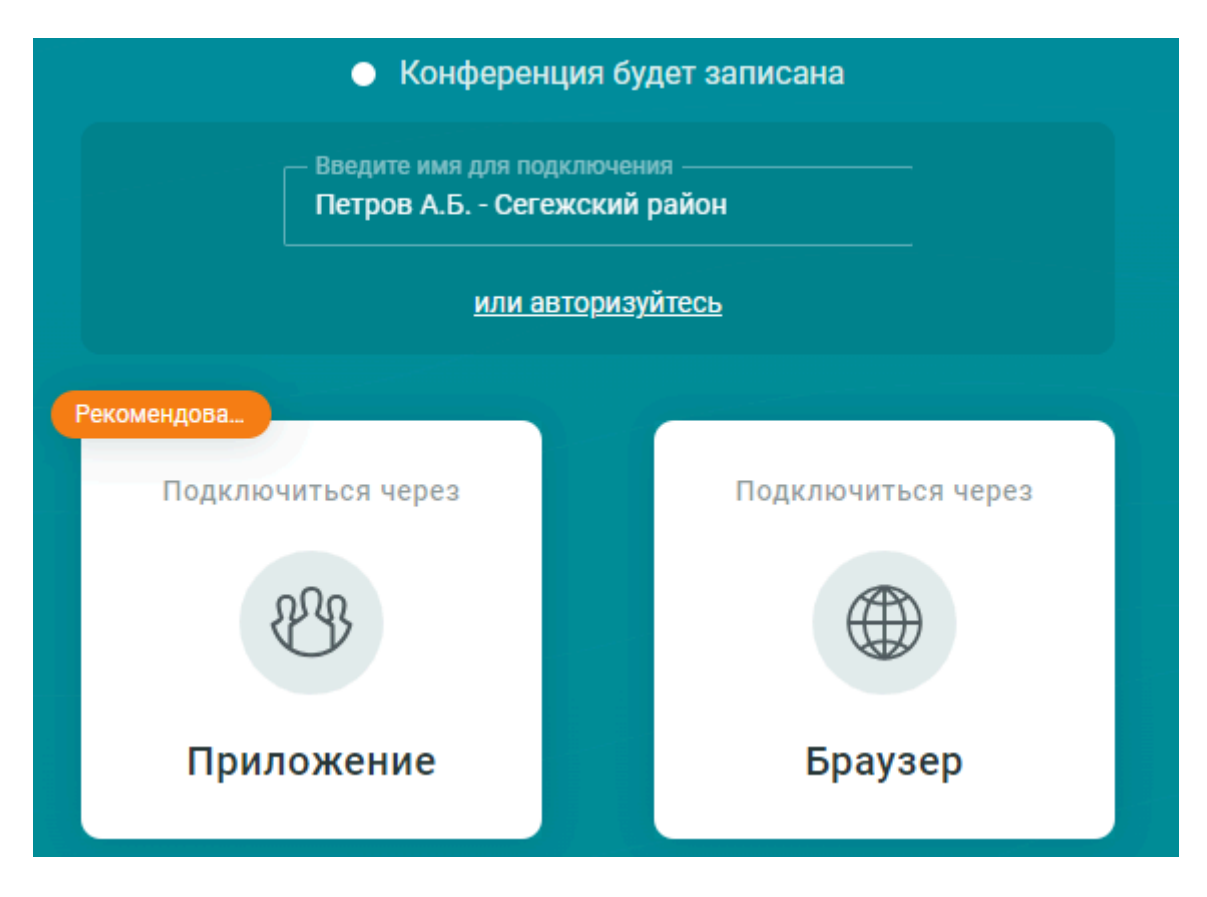

- 3. Из способов подключения выберите последний "Браузер".
- 4. Выдайте необходимые разрешения на использование камеры и микрофона. Для этого используйте кнопку слева от адресной строки браузера.

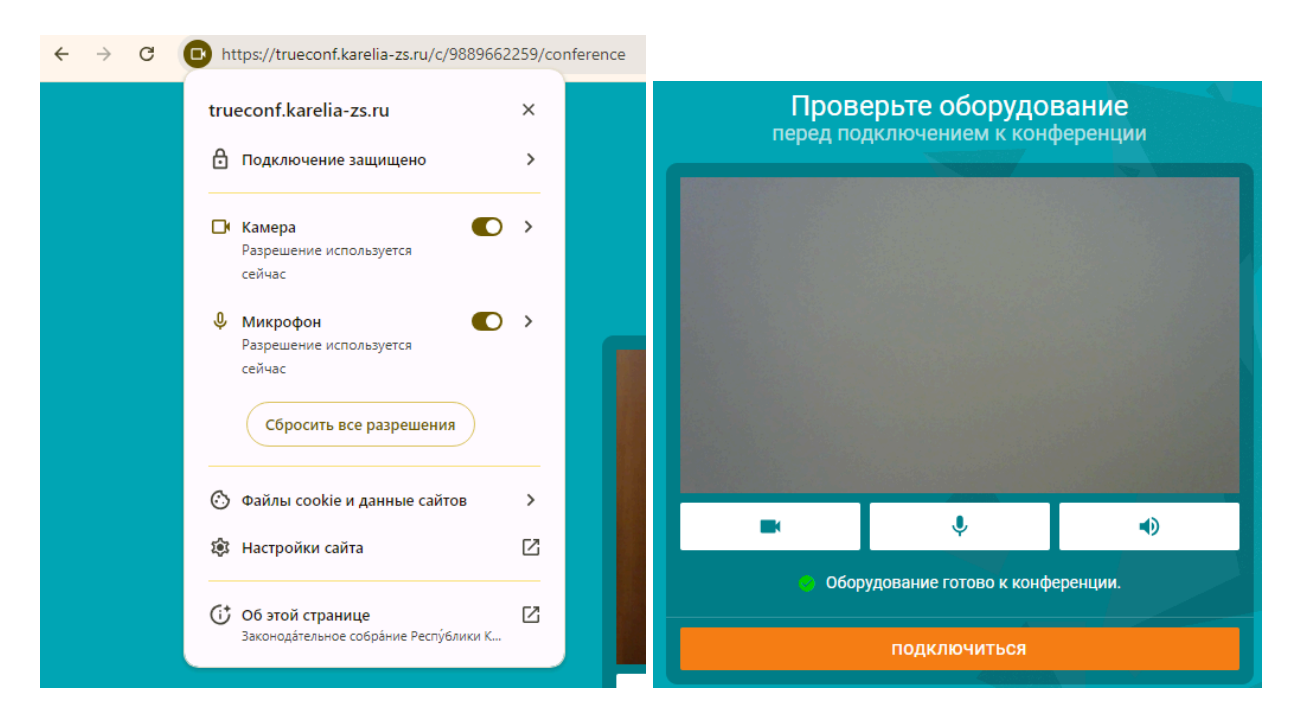

После выдачи разрешений на экране можно увидеть подтверждение: "Оборудование готово к конференции", а также текущую картинку с камеры.

Если Вы не получили подтверждения, проверьте еще раз наличие оборудования и протестируйте его в других программах. Важно также понимать, что и камера, и микрофон

не могут быть задействованы в нескольких программах одновременно. Так что перед подключением в ВКС Trueconf следует убедиться в том, что другие программы не используют требуемое оборудование в это же время.

5. Нажмите кнопку «Подключиться». После присоединения к конференции Вы увидите список и окна докладчиков, включая и свое окно, если Вы "на трибуне", то есть видео от Вас транслируется всем участникам. Помимо видимых всем докладчиков, в конференции могут присутствовать участники, которые не на трибуне.

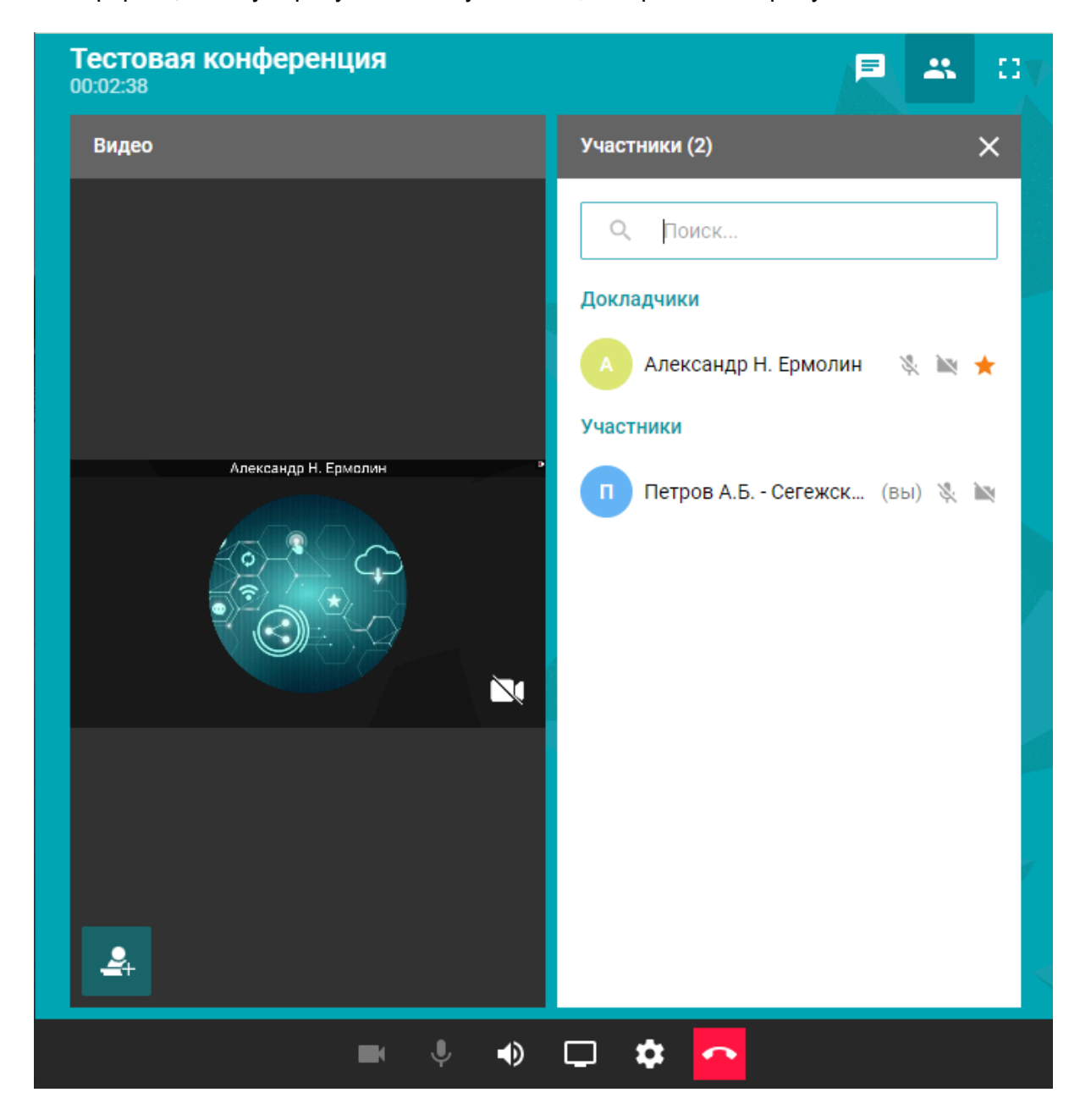

6. Обычно выход на трибуну происходит по приглашению оператора конференции и выглядит следующим образом.

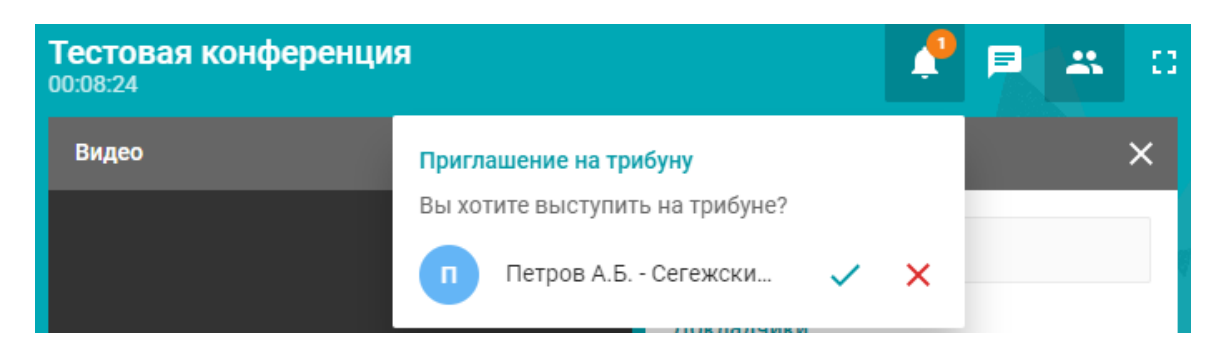

Принять приглашение можно нажатием на кнопку с зеленой галочкой.

7. Если оператор Вас не пригласил, а Вам необходимо показать себя на экране и

выступить, то следует нажать кнопку оператор принял Ваше предложение.

"Выступить на трибуне", чтобы

 Если Вам как докладчику необходимо показать презентацию, то используйте кнопку "Показ контента", показанную ниже. Окно презентации или другой программы, которое нужно показать всем, должно быть заранее открыто на Вашем устройстве.

<u>\_</u>

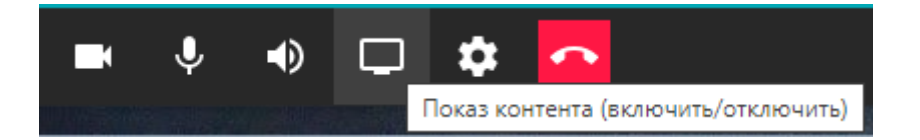

Если описанные выше действия не привели к желаемому результату, попробуйте сменить браузер, либо используемое устройство. Качество связи более всего зависит от пропускной способности используемого канала доступа в Интернет. Если Ваш канал используется совместно с коллегами, предупредите их о необходимости освободить нагрузку на канал во время конференции.